????? ??????

124 05-10-2020 שולחן עבודה 1054

תהליך זה מיועד לאיתור מתקן

1. יש לעמוד על המתקן הרלוונטי בעץ

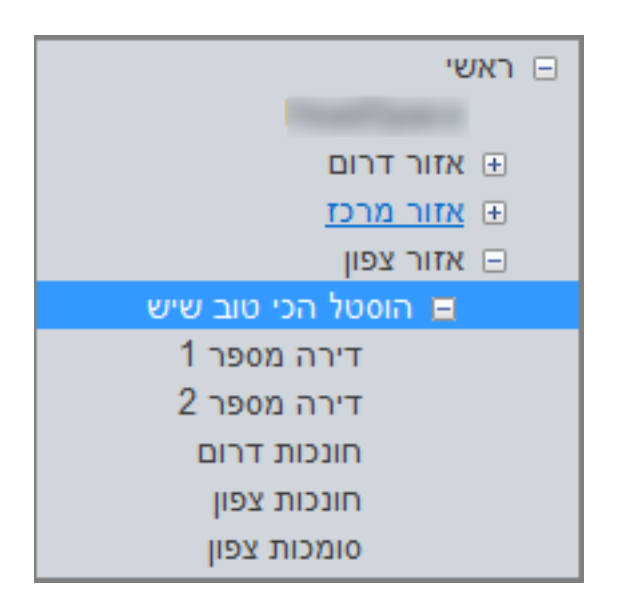

איתור מתקנים2. לאחר מכן יש ללחוץ בסרגל כלים על כפתור

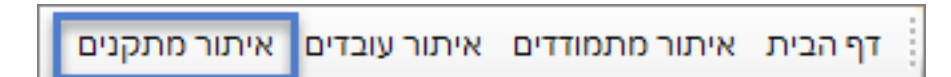

1 המתקן שסימנו בסעיף.

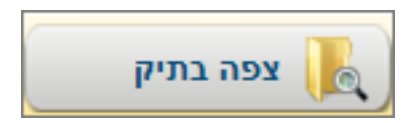

הנמצא בחלק התחתון של המסךצפה בתיק5.על מנת לצפות בתיק המתקן יש ללחוץ על כפתור

במידה ונרצה לאתר תיק מתקן סגור יש לסמן הV בשדה "הצג מתקנים סגורים"מיפ:

| אפס נתונים |   | שם המתקן   |                   | – חיפוש<br>ישוב |  |
|------------|---|------------|-------------------|-----------------|--|
| סינון      | v | חברת ניהול | ¥                 | סוג             |  |
|            |   |            | הצג מתקנים סגורים |                 |  |

ישוב, שם המתקן, סוג, חברת ניהול יעלו רק המתקנים הרלוונטיים לחיפוש. סינון לאחר שנלחץ על כפתור

: בנוסף ניתן לבצע סינון על פי אחד מהפרמטרים המופיעים בחלק העליון של המסך.

| חברת ניהול     | מסגרת             | סוג       | שם המתקן          | Ħ  |
|----------------|-------------------|-----------|-------------------|----|
|                |                   |           |                   |    |
| 10000          | הוסטל הכי טוב שיש | דיור מוגן | דירה מספר 1       | 5  |
| same family or | אזור צפון         | מקבץ      | הוסטל הכי טוב שיש | 14 |
| same family or | הוסטל הכי טוב שיש | דיור מוגן | דירה מספר 2       | 27 |
| same family or | הוסטל הכי טוב שיש | חונכות    | חונכות צפון       | 32 |
| same family of | הוסטל הכי טוב שיש | שרותי סמך | סומכות צפון       | 37 |
| same family or | ראשי              | חברה      |                   | 47 |
| same family or | הוסטל הכי טוב שיש | חונכות    | חונכות דרום       | 50 |
|                |                   |           |                   |    |

## מתקן המוגדר בסוג משני - דירה מושכרת

במתקנים המוגדרים בסוג משני "דירה מושברת" ניתן לראות במסך איתור מתקנים עמודה נוספת בשם "סיום שכירות המציגה את תאריך סיום השכירות לאותו המתקן בו אנו עומדים.

:כתובת אתר <u>https://kb.nativ.app/article.php?id=124</u>